## Informar Subdivisões de Rota

O objetivo desta funcionalidade é informar as subdivisões de rotas. A opção pode ser acessada via **Menu de sistema**, no caminho: **GSAN > Micromedição > Informar Subdivisões de Rota**.

Feito isso, o sistema visualiza a tela abaixo:

Informamos que os dados exibidos nas telas a seguir são fictícios e não retratam informações de clientes.

| d da l | Rota:             |                 | 2    |                     | Ø |           |
|--------|-------------------|-----------------|------|---------------------|---|-----------|
| Rota   | Quadra<br>Inicial | Quadra<br>Final | Qtde | Leiturista          |   |           |
|        |                   |                 | ]    | XXXXXXXXXXXXXXXXXXX | • | Adicionar |
| Limp   | bar               |                 |      |                     |   | Concluir  |

Inicialmente, o sistema exibe a tela acima, para que seja selecionado o código da rota. O sistema obtém o mês/ano referência do faturamento correspondente ao grupo de faturamento a que a rota pertence, e obtém os dados da rota. É possível adicionar ou excluir novas subdivisões da rota. Enquanto estiver adicionando, o sistema realiza algumas **validações**.

Clique no botão 🕵 para pesquisar a rota que deseja consultar. O sistema visualiza a tela a seguir:

| Pesquisa                              | r Rota                         |           |
|---------------------------------------|--------------------------------|-----------|
| rooquiou                              |                                |           |
| Preencha os c                         | ampos para pesquisar uma rota: | Ajuda     |
| Localidade:                           | 606 ALEXANDRIA                 | Ø         |
| Setor<br>Comercial:                   |                                | Ø         |
| Código da<br>Rota:                    |                                |           |
| Grupo de<br>Faturamento:              | •                              |           |
| Indicador de<br>Rota<br>Alternativa:* | ⊖ Sim ● Não                    |           |
| Empresa de<br>Leitura:                |                                | •         |
| Indicador de<br>Uso:                  | ◯ Ativo ◯ Inativo ◯ Todos      |           |
| Limpar                                |                                | Pesquisar |

Agora, informe as opções de filtro. Em seguida, clicar em **Pesquisar**. Feito isso, o sistema exibe a tela com o resultado da pesquisa com base nos parâmetros informados:

| Código | Localidade | Código do Setor | Grupo Faturamento | Empresa |
|--------|------------|-----------------|-------------------|---------|
| 1      | ALEXANDRIA | 1               | GRUPO 79          | CAERN   |

Agora, clique no *link* do campo **Código** referente à localidade na qual deseja pesquisar as rotas. O sistema retorna à tela inicial, com as rotas pesquisadas:

| d da Ro | ta: 116           | 2 CAER          | N G81 301 | .1.3                | 8 |
|---------|-------------------|-----------------|-----------|---------------------|---|
| Rota    | Quadra<br>Inicial | Quadra<br>Final | Qtde      | Leiturista          |   |
| 1       | 5                 | 106             | 25        | CELULAR - 08 - URMO |   |
| 2       | 75                | 255             | 24        | CELULAR - 01 - URMO |   |
| 3       | 125               | 400             | 22        | CELULAR - 08 - URMO |   |
| 4       | 275               | 467             | 26        | CELULAR - 15 - URMO |   |
| 5       | 430               | 525             | 20        | CELULAR - 08 - URMO |   |
| 8       | 507               | 507             | 1         | CELULAR - 01 - URMO |   |

Caso as rotas já estejam subdivididas, um alerta em vermelho é visualizado. Clique em **Editar** para que o sistema exibe uma tela que possibilita fazer as devidas alterações na **Quadra Inicial**, **Quadra Final** e no **Leiturista**. Depois, clique em **E**. Em seguida, no botão **Concluir**.

Caso as rotas não estejam subdivididas, o sistema visualiza a tela a seguir:

upuale. 29/01/2018 ajuda:micromedicao:informar\_subdivisoes\_de\_rota https://www.gsan.com.br/doku.php?id=ajuda:micromedicao:informar\_subdivisoes\_de\_rota&rev=1517234585 14:03

| Rota 10 | Quadra<br>Inicial<br>0 | Quadra<br>Final<br>100 | Qtde | Leiturista<br>GILBERTO RIBEIRO DA SILVA | Adicionar |
|---------|------------------------|------------------------|------|-----------------------------------------|-----------|
| Limpar  | 0                      | 100                    |      | GILBERTO RIBEIRO DA SILVA               | Adicionar |
| Limpar  |                        |                        |      |                                         | Autolia   |
|         | r                      |                        |      |                                         | Concluir  |

Acima, faça as alterações também nos campos Quadra Inicial, Quadra Final e no Leiturista. Em seguida, clique em Concluir

#### Validações do Sistema

- 1. Código da rota gerado automaticamente da seguinte maneira:
  - 1. Na primeira vez, o próprio código da rota;
  - 2. A partir da segunda vez, o próprio código da rota acrescido de mais um dígito no final, variando de 1 até 9;
  - 3. Quadra Inicial;
  - 4. Quadra Final;
  - 5. Quantidade de quadras obtida na base a partir do intervalo informado;
  - 6. Informar leiturista responsável;
- 2. Se estiver excluindo a nova subdivisão da rota:
  - 1. Excluir da tela a rota solicitada;
- 3. O sistema atualiza a rota original, preservando o tipo de leitura.
- 4. Para cada nova rota, o sistema atualiza as quadras informadas no intervalo.
- 5. Nenhum registro encontrado:
  - 1. Caso a seleção não encontre nenhum registro, o sistema exibe a mensagem Nenhum registro foi encontrado para a solicitação informada.
- 6. Rota já subdividida:
  - 1. Caso exista mais de um Setor Comercial para a mesma Localidade na ROTA informada, o sistema exibe a mensagem Rota já subdividida.

- 7. Rota com faturamento já comandado:
  - 1. Caso o grupo de faturamento ao qual a rota pertença já esteja sendo comandado no mês/ano referência correspondente, o sistema exibe a mensagem *A rota não pode ser alterada, pois pertence a um grupo de faturamento já comandado*.

5/7

- 8. Verificar preenchimento dos campos:
  - 1. Caso o usuário não informe ou selecione o conteúdo de algum campo necessário à subdivisão da rota, o sistema exibe a mensagem *Informe «nome do campo que não foi preenchido ou selecionado»*.
- 9. Verificar sucesso da transação:
  - Caso o código de retorno da operação efetuada no banco de dados seja diferente de zero, o sistema exibe a mensagem conforme o código de retorno; caso contrário, exibe a mensagem «descrição da função» efetuada com sucesso.
- 10. Quadra final não pode ser menor que a inicial:
  - 1. Caso a quadra final informada seja menor que a quadra inicial, o sistema exibe a mensagem *Quadra final não pode ser menor que a inicial*.
- 11. Rota com grupo de faturamento diferente:
  - Caso o grupo de faturamento ao qual a rota pertença seja diferente do grupo de faturamento da quadra selecionada e; caso o usuário não possua a permissão especial: **Permite Subdividir Rotas em Grupos Diferentes**, é exibida a mensagem *Faixa de quadras com grupos de faturamento diferentes*; caso contrário, o sistema exibe a mensagem: *Faixa de quadras com grupos de faturamento diferentes, deseja continuar*? O sistema solicita uma confirmação: **SIM** ou NÃO.
- 12. A funcionalidade foi alterada para impedir vincular quadra com grupo de faturamento diferente do grupo de faturamento da rota destino:
  - 1. Caso o usuário solicite uma subdivisão de rota envolvendo faixa de quadras com grupos de faturamento diferentes, o sistema exibe a mensagem de impedimento: *Faixa de quadras com grupos de faturamento diferentes*.
  - 2. Caso o usuário faça uma atualização em uma rota subdividida e modifique a faixa de quadra envolvendo quadras com grupos de faturamento diferentes, o sistema exibe a mensagem de impedimento: *Faixa de quadras com grupos de faturamento diferentes*.
  - 3. Caso o usuário possua a permissão *Permite Subdividir Rotas em Grupos Diferentes*, o sistema exibirá a mensagem de impedimento e solicitará a confirmação do usuário, caso o usuário confirme, a rota será subdividida em grupos diferentes.

# Tela de Sucesso

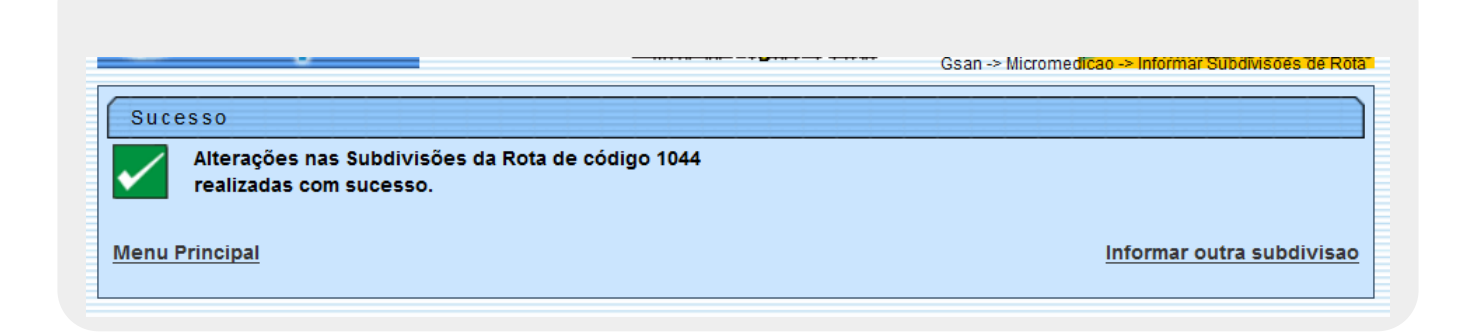

# **Preenchimento dos Campos**

| Campo          | Orientações para Preenchimento                                                                                                    |
|----------------|----------------------------------------------------------------------------------------------------|
| ld da Rota     | Informe o código da rota clicando no botão 🕵, link <b>Pesquisar Rota</b> , para selecionar<br>a rota desejada. A identificação da rota será exibida no campo ao lado.<br>Para apagar o conteúdo do campo, clique no botão 🔗 ao lado do campo em exibição. |
| Quadra Inicial | Informe o número da quadra inicial a ser considerada no processamento da subdivisão de rotas.                                                                                                    |
| Quadra Final   | Informe o número da quadra final a ser considerada no processamento da subdivisão<br>de rotas.                                                                                                    |
| Leiturista     | Selecione o leiturista na lista de opções disponibilizadas pelo sistema.                                                                                                    |

## Funcionalidade dos Botões

| Botão        | Descrição da Funcionalidade                                                                                                    |
|--------------|----------------------------------------------------------------------------------------------------|
| $\mathbf{Q}$ | Ao clicar neste botão, o sistema permite consultar um dado nas bases de dados.                                                                                                    |
| Ś            | Ao clicar neste botão, o sistema apaga o conteúdo do campo em exibição.                                                                                                    |
| Limpar       | Ao clicar neste botão, o sistema limpa o conteúdo dos campos em exibição.                                                                                                    |
| Concluir     | Ao clicar neste botão, o sistema conclui a operação de subdivisão de rotas.                                                                                                    |
| Pesquisar    | Ao clicar neste botão, o sistema pesquisa as rotas com base nos parâmetros informados.                                                                                                    |
| Fechar       | Ao clicar neste botão, o sistema fecha a tela em exibição.                                                                                                    |
| Editar       | Ao clicar neste botão, o sistema edita os campos da tela <b>Informar Subdivisões de</b><br><b>Rota</b> , permitindo que os campos sejam alterados na tela <b>Alterar Subdivisões de</b><br><b>Rota</b> . |
| <b>(+)</b>   | Ao clicar neste botão, o sistema permite informar dados de novas rotas.                                                                                                    |
| Cancelar     | Ao clicar neste botão, o sistema cancela a operação e retorna à tela principal.                                                                                                    |

### Referências

Informar Subdivisões de Rota

#### **Termos Principais**

#### Micromedição

#### Clique aqui para retornar ao Menu Principal do GSAN

From:

https://www.gsan.com.br/ - Base de Conhecimento de Gestão Comercial de Saneamento

Permanent link:

https://www.gsan.com.br/doku.php?id=ajuda:micromedicao:informar\_subdivisoes\_de\_rota&rev=1517234585

Last update: 29/01/2018 14:03

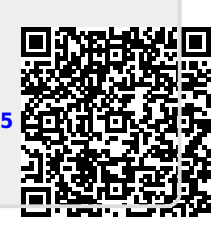